# ・管理者編ー 限度額の設定

#### 1. ご契約全体の限度額設定

インターネットバンキングからのお取引における1回あたり、および 1日あたりの取引限度額を設定することができます。

(1) 管理者ログインからログインし、「ご契約先管理情報変更」から 「ご契約先限度額変更」をクリックしてください。

| メイン ご契約先認証情報変更                  | ご契約先管理情報変更       | ] |
|---------------------------------|------------------|---|
| ▼ ご契約先ステータス表示   ▶ <u>撮作履歴照会</u> | 利用者情報登録/変更       | > |
|                                 | 契約口座情報変更         | • |
| お知らせ                            | ファイル伝送契約情報変更/参照  | , |
| 現在、お知らせ情報はありません。                | ご契約先限度額変更        | , |
|                                 | 振込手数料マスタ登録/変更/参照 | • |
| ブ刧幼生虐祀                          |                  |   |

(2)ご利用になるメニューごとの「ご契約先単位」欄に、設定される限度 額を入力してください。

「ご契約先確認暗証番号」を入力しОКをクリックしてください。

| 契約先限度額          | 変更                                                                                                    |                                                                                                    |                                                                                                    |                                                                                                    |                                                                                                    |                                      |  |  |  |  |
|-----------------|----------------------------------------------------------------------------------------------------|----------------------------------------------------------------------------------------------------|----------------------------------------------------------------------------------------------------|----------------------------------------------------------------------------------------------------|----------------------------------------------------------------------------------------------------|--------------------------------------|--|--|--|--|
| オンライン取引         | 限度額の変更                                                                                                    |                                                                                                    |                                                                                                    |                                                                                                    | × 4                                                                                                    | 両面にまこされてト四脚の余短け                      |  |  |  |  |
| 会額は、数字のみで入力して、  | ください。                                                                                                    |                                                                                                    |                                                                                                    |                                                                                                    | <b>*</b> 1                                                                                                    | 一回山に衣示される上阪棟の並領は、                    |  |  |  |  |
|                 | 一回単位0                                                                                                    | の限度額                                                                                                    | -E                                                                                                    | 単位の限度額                                                                                                    |                                                                                                    | 現在こ契約中の限度額とは異なり                      |  |  |  |  |
|                 | ご契約先単位                                                                                                    | <b>※1</b> 上限                                                                                                    | ご契約先単位                                                                                                    | <b>※1</b> 上限                                                                                                    |                                                                                                    |                                      |  |  |  |  |
| 振替限度額           | <b>H</b>                                                                                                    | 999,999,999円                                                                                                    | <b>H</b>                                                                                                    | 999,999,999円                                                                                                    |                                                                                                    | 現在ご契約中の限度額は、お取引<br>店にお問い合わせください。     |  |  |  |  |
| 事前登録振込限度額       | ۳                                                                                                    | 999,999,999円                                                                                                    | ۳.                                                                                                    | 999,999,999円                                                                                                    |                                                                                                    |                                      |  |  |  |  |
| 都廣指定振込限度額       | P                                                                                                    | 999,999,999円                                                                                                    | ۳.                                                                                                    | 999,999,999円                                                                                                    | *2                                                                                                    | 「事前登録振込限度額」欄は、                       |  |  |  |  |
| 収納サービス限度額<br>2  | <b>H</b>                                                                                                    | 999,999,999円                                                                                                    | PI PI                                                                                                    | 999,999,999円                                                                                                    |                                                                                                    | 現在、ご利用いただけません。                       |  |  |  |  |
| ファイル伝送 限        | 度額の変更 🥹                                                                                                    | _                                                                                                    | 回単位の陽度額                                                                                                    |                                                                                                    | ×2                                                                                                    | 「ファイル伝送」擱けご初約内容に                     |  |  |  |  |
|                 | ご契約分                                                                                                    | 七単位                                                                                                    |                                                                                                    | 上限                                                                                                    | ×3                                                                                                    | より表示されない場合がございます                     |  |  |  |  |
| 総合振込限度額         |                                                                                                    | Ħ                                                                                                    |                                                                                                    | 999,999,999円                                                                                                    |                                                                                                    |                                      |  |  |  |  |
| 給与振込限度額         |                                                                                                    | 円                                                                                                    |                                                                                                    | 999,999,999円                                                                                                    |                                                                                                    |                                      |  |  |  |  |
| 賞与振込限度額         |                                                                                                    | P                                                                                                    |                                                                                                    | 999,999,999円                                                                                                    |                                                                                                    |                                      |  |  |  |  |
| ご契約先確認暗調        | 正番号の入力 🛙                                                                                                    |                                                                                                    |                                                                                                    |                                                                                                    |                                                                                                    |                                      |  |  |  |  |
| 以上の内容を確認のうえ、ご契約 | 先確認暗証番号を入力し、「0                                                                                                    | K」ボタンを押してください                                                                                                    | ha.                                                                                                    |                                                                                                    |                                                                                                    |                                      |  |  |  |  |
| ご契約先確認暗証番号      | <u>ال</u> رك                                                                                                    | • •                                                                                                    |                                                                                                    |                                                                                                    |                                                                                                    |                                      |  |  |  |  |
|                 |                                                                                                    |                                                                                                    |                                                                                                    |                                                                                                    |                                                                                                    |                                      |  |  |  |  |
|                 | 、契約先限度額:   オンライン取引   ク全額は、数字のみで入力して   服装用度額   2   第前登録無法風度額   4   4   4   4   4   4    5   7   7   7   7   7   7   7   7   7   7   7   7   7   7   7   7   7   7   7   7   7   7   7   7   7   7   7   7   7   7   7   7   7   7   7   7   7   7   7   7   7   7   7   7   7   7   7   7   7   7   7   7   7   7   7   7   7   7   7   7   7   7   7   7   7   7   7   7   7   7   7   7   7   7   7   7   7   7   7   7   7   7   7   7   7   7   7   7   7   7   7   7   7   7   7   7   7   7   7   7   7   7   7   7   7   7   7   7   7   7   7   7   7   7   7   7   7   7   7   7   7   7   7   7   7   7   7   7   7   7   7   7   7   7   7   7   7   7   7   7   7   7   7   7   7   7   7   7   7   7   7   7   7   7   7   7   7   7   7   7   7   7   7   7   7   7   7   7   7 </td <td>シ会はは、数学のみで入りしてください。 ・会はは、数学のみで入りしてください。 ・会はは、数学のみで入りしてください。 ・一〇世位 ・ご気的先単位 ・一〇世位 ・ご気的先単位 ・一〇世位 ・一〇世位 ・一〇世位 ・一〇世位 ・一〇世位  ・一〇世位  ・一〇世位  ・一〇世位  ・一〇世位  ・一〇世位  ・一〇世位  ・一〇世位  ・一〇世位  ・一〇世位  ・一〇世位  ・一〇世位  ・一〇世位  ・一〇世位  ・一〇世位  ・・・・・・・・・・・・・・・・・・・・・・・・・・・・・・・・・・</td> <td>マシシウイン取引 限度額の変更 の         ● 含繊は、飲やのみでよわしてください。         ● 含繊は、飲やのみでよわしてください。         ● 含繊は、飲やのみでよわしてください。         ● 含繊は、飲やのみでよかしてください。         ● 雪崩照度額       ● 999,999,999円         ● 第一       ● 999,999,999円         ● 雪崩度額       ■ 999,999,999円         ● 雪崩度額       ■ 999,999,999円         ● 御前史ービス用度額       ■ 999,999,999円         ● 御前史ービス用度額       ■ 999,999,999円         ● 御前史ービス用度額       ■ 999,999,999円         ● 日の小氏法 限度額の変更 ●       ●         ● 「ご覧約先単位       ●         ● 雪茄の変面       ●         ● コーク       ●         ● コーク       ●         ● コーク       ●         ● コーク       ●         ● コーク       ●         ● コーク       ●         ● コーク       ●         ● コーク       ●         ● コーク       ●         ● コーク       ●         ● コーク       ●         ● コーク       ●         ● コーク       ●         ● コーク       ●         ●       ●         ●       ●         ●       ●         ●       ●         ●       ●     <td>「契約先限度額変更         オンライン取引 限度額の変更          ● 含は: 数やのやて入りしてください。         ● 含は: 数やのやて入りしてください。         「日日中心の限度額         「日日中心の限度額         「日日中心の内しのの日日中心の限度額         「日日中心の内しのの日日中心の用しのの日日中心のの日日中心の用しの日日中心の用しの日日中心の用しのの日日中心の日日中心の日日中心の日日中心の日日中心の日日中心の日日中心の日日</td><td>*¥¥約先限度額の変更         *L&gt;ライン取引 限度額の変更         **         **         **         **         **         **         **         **         **         **         **         **         **         **         **         **         **         **         **         **         **         **         **         **         **          **         **         **         **         **         **         **         **         **         **         **         **         **         **         **         **         **         **         **         **         **         **         **         **         **         **         **</td><td>************************************</td></td> | シ会はは、数学のみで入りしてください。 ・会はは、数学のみで入りしてください。 ・会はは、数学のみで入りしてください。 ・一〇世位 ・ご気的先単位 ・一〇世位 ・ご気的先単位 ・一〇世位 ・一〇世位 ・一〇世位 ・一〇世位 ・一〇世位  ・一〇世位  ・一〇世位  ・一〇世位  ・一〇世位  ・一〇世位  ・一〇世位  ・一〇世位  ・一〇世位  ・一〇世位  ・一〇世位  ・一〇世位  ・一〇世位  ・一〇世位  ・一〇世位  ・・・・・・・・・・・・・・・・・・・・・・・・・・・・・・・・・・ | マシシウイン取引 限度額の変更 の         ● 含繊は、飲やのみでよわしてください。         ● 含繊は、飲やのみでよわしてください。         ● 含繊は、飲やのみでよわしてください。         ● 含繊は、飲やのみでよかしてください。         ● 雪崩照度額       ● 999,999,999円         ● 第一       ● 999,999,999円         ● 雪崩度額       ■ 999,999,999円         ● 雪崩度額       ■ 999,999,999円         ● 御前史ービス用度額       ■ 999,999,999円         ● 御前史ービス用度額       ■ 999,999,999円         ● 御前史ービス用度額       ■ 999,999,999円         ● 日の小氏法 限度額の変更 ●       ●         ● 「ご覧約先単位       ●         ● 雪茄の変面       ●         ● コーク       ●         ● コーク       ●         ● コーク       ●         ● コーク       ●         ● コーク       ●         ● コーク       ●         ● コーク       ●         ● コーク       ●         ● コーク       ●         ● コーク       ●         ● コーク       ●         ● コーク       ●         ● コーク       ●         ● コーク       ●         ●       ●         ●       ●         ●       ●         ●       ●         ●       ● <td>「契約先限度額変更         オンライン取引 限度額の変更          ● 含は: 数やのやて入りしてください。         ● 含は: 数やのやて入りしてください。         「日日中心の限度額         「日日中心の限度額         「日日中心の内しのの日日中心の限度額         「日日中心の内しのの日日中心の用しのの日日中心のの日日中心の用しの日日中心の用しの日日中心の用しのの日日中心の日日中心の日日中心の日日中心の日日中心の日日中心の日日中心の日日</td> <td>*¥¥約先限度額の変更         *L&gt;ライン取引 限度額の変更         **         **         **         **         **         **         **         **         **         **         **         **         **         **         **         **         **         **         **         **         **         **         **         **         **          **         **         **         **         **         **         **         **         **         **         **         **         **         **         **         **         **         **         **         **         **         **         **         **         **         **         **</td> <td>************************************</td> | 「契約先限度額変更         オンライン取引 限度額の変更          ● 含は: 数やのやて入りしてください。         ● 含は: 数やのやて入りしてください。         「日日中心の限度額         「日日中心の限度額         「日日中心の内しのの日日中心の限度額         「日日中心の内しのの日日中心の用しのの日日中心のの日日中心の用しの日日中心の用しの日日中心の用しのの日日中心の日日中心の日日中心の日日中心の日日中心の日日中心の日日中心の日日 | *¥¥約先限度額の変更         *L>ライン取引 限度額の変更         **         **         **         **         **         **         **         **         **         **         **         **         **         **         **         **         **         **         **         **         **         **         **         **         **          **         **         **         **         **         **         **         **         **         **         **         **         **         **         **         **         **         **         **         **         **         **         **         **         **         **         ** | ************************************ |  |  |  |  |

(3)「ご契約先限度額変更完了」画面が表示されます。

|               | 変更完了                                               |
|---------------|----------------------------------------------------|
|               | ご契約先限度額を変更しました。                                    |
| 1             | ンターネットバンキングからは現在ご契約中の限度額を引き上げ                      |
| <u>る</u><br>お | <u>っことはできません</u> ので、所定の依頼書をお取引店にご提出のうえ<br>手続きください。 |

# ・管理者編ー 限度額の設定

### 2. 利用者ごとの限度額設定

利用者 | D単位で1回あたり、および1日あたりの取引限度額を個別 に設定することができます。

(1) 管理者ログインからログインし、「ご契約先管理情報変更」から 「利用者情報登録/変更」をクリックしてください。

| メインご契約先認証情報変更                 | ご契約先管理情報変更       |
|-------------------------------|------------------|
| ▼ ご契約先ステータス表示 > <u>操作履歴照会</u> | 利用者情報登録/変更       |
|                               | 契約口座情報変更         |
| お知らせ                          | ファイル伝送契約情報変更/参照  |
| 現在、お知らせ情報はありません。              | ご契約先限度額変更        |
|                               | 振込手数料マスタ登録/変更/参照 |

(2)取引限度額を設定する利用者を選択のうえ、十変更・登録抹消・各種 設定・利用者ワンタイムパスワードをクリックし、変更をクリックし てください。

|                 |                 |              |               |      |                     |          |            |      | (省                                         | 略。   | )    |      |      |      |              |   |   |    |    |    |    |
|-----------------|-----------------|--------------|---------------|------|---------------------|----------|------------|------|--------------------------------------------|------|------|------|------|------|--------------|---|---|----|----|----|----|
| 利用              | 3者情報<br>者情報を選択の | の編集          | <b>し</b> のボタ  | ンを押  | してく                 | ださい      | 9          |      |                                            |      |      |      |      |      |              |   |   |    |    |    |    |
|                 |                 |              |               |      |                     |          |            |      |                                            |      | オンラ・ | イン取ら | 31   |      |              |   |   |    |    |    |    |
| 選択              | 利用者 I D         | 利用者名         | 利用者ワンタイムパスワード | 利用中止 | 事故登録                | 収納サービス封鎖 | 収納サービス累積封鎖 | 残高照会 | 収納サービス取引履<br>資金移動予約取<br>資金移動予約取<br>資金移動予約取 |      | 総合振込 |      | 総合振込 |      |              |   |   |    |    |    |    |
|                 |                 |              |               |      |                     |          | ga.        |      | 25                                         |      |      | 숤    | 消    |      | 歴照会          | 信 | 信 | 登録 | 承認 | 送信 | 登録 |
| •               | S0001           | しんきん<br>太郎1  | 0             | -    | -                   | -        | -          | 0    | 0                                          | 0    | ×    | 0    | 0    | 0    | 0            | 0 | 0 | 0  | 0  | 0  | 0  |
| 0               | S0002           | しんきん<br>太郎 2 | -             | -    | -                   | -        | -          | 0    | 0                                          | 0    | 0    | 0    | 0    | 0    | 0            | 0 | 0 | 0  | 0  | 0  | 0  |
| <               |                 |              |               |      |                     |          |            |      | もっ                                         | と見る  | •    |      |      |      |              |   |   |    |    |    | >  |
| +               | 変更・登            | 録抹消・         | 各種            | 設定   | ・利                  | 用者       | ייכ        | 971  | 50                                         | יסא  | ۲-   |      |      |      |              |   |   |    |    |    |    |
| -               | 変更·登            | 禄抹消・         | 各種            | 設定   | ·利用                 | 用者。      | ワンタ        | 71   | パス                                         | -0   | 4    |      |      |      |              |   |   |    |    |    |    |
| <b>月</b><br>① 道 | 利用者情報<br>訳した利用者 | 報の変更す        | <b>更・</b>     |      | ( <b>抹</b> )<br>(更」 | <b>当</b> | 登録技        | 防有する | 5場合(;                                      | t「登爹 | 耕浦」  | ボタン  | ンを押し | ノてくた | <i>き</i> さい。 |   |   |    |    |    |    |

## 管理者編ーの限度額の設定

(3)ご利用になるメニューごとの「限度額設定」欄に、設定される限度額 を入力してください。

「ご契約先確認暗証番号」を入力しОКをクリックしてください。

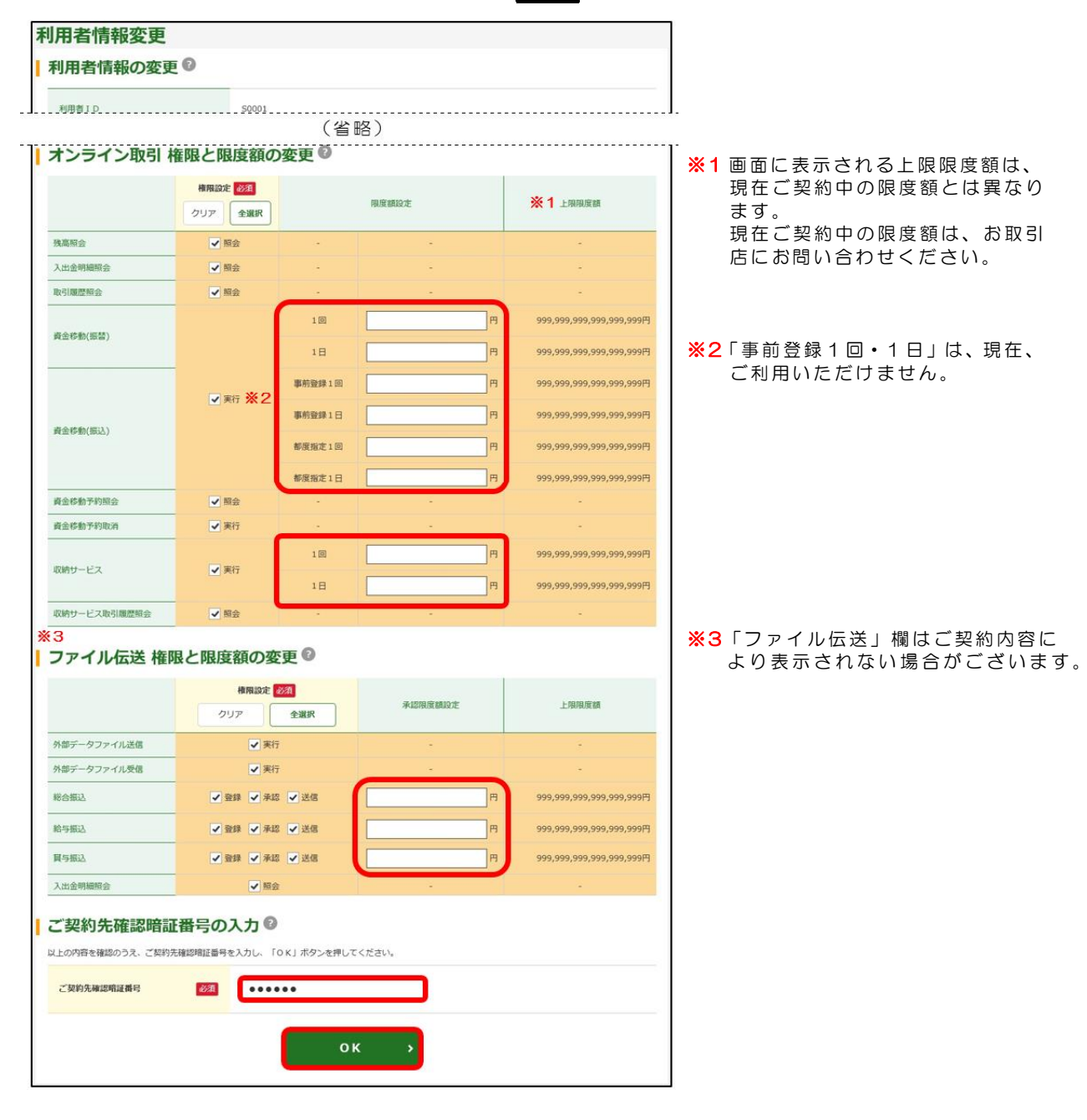

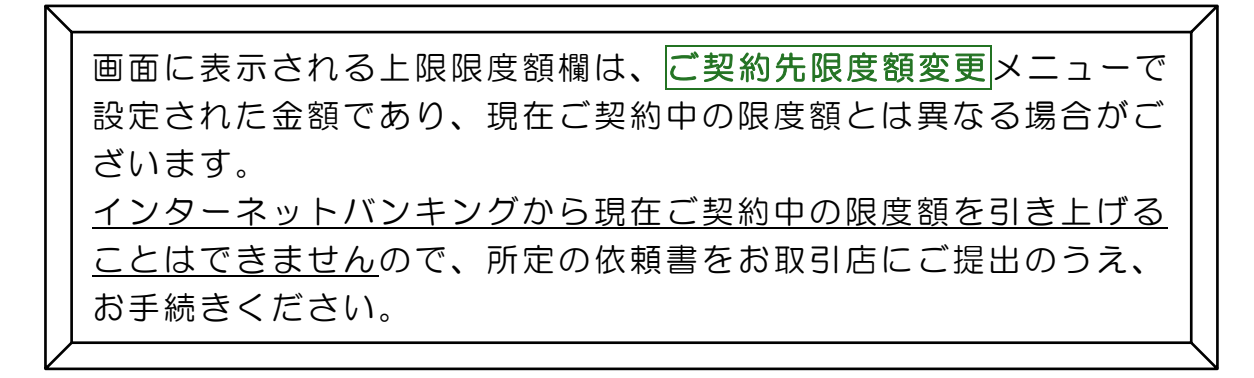

### ・管理者編ー 限度額の設定

### 3. 契約口座ごとの限度額設定

ご契約の口座単位で1回あたり、および1日あたりの取引限度額を設 定することができます。

(1) 管理者ログインからログインし、「ご契約先管理情報変更」から 「契約口座情報変更」をクリックしてください。

|                | メイン                  | ご契約先認証情報変                               | 更 ご契約先管理情    | 報変更                                   |                             |                            |          |
|----------------|----------------------|-----------------------------------------|--------------|---------------------------------------|-----------------------------|----------------------------|----------|
|                | ▼ ご契約先ステータス表示        | ▶ 操作履歷照会                                | 利用者情報登録/     | 夜更 >                                  |                             |                            |          |
|                |                      |                                         | 契約口座情報変      | 更 >                                   |                             |                            |          |
|                | お知らせ                 |                                         | ファイル伝送契約情報   | 変更/参照 <b>&gt;</b>                     |                             |                            |          |
|                | 現在、お知らせ情報            | はありません。                                 | ご契約先限度額      | 変更 >                                  |                             |                            |          |
|                |                      |                                         | 振込手数料マスタ登録/  | 変更/参照 >                               |                             |                            |          |
| (2)            | 限度額を調                | 設定する口座                                  | を選択し         | 変更<br>をクリ                             | ーックして                       | こください。                     |          |
|                | 契約口座情報               | 選択                                      |              |                                       |                             |                            |          |
|                | 契約口座情報(              | の選択®                                    |              |                                       |                             |                            |          |
|                |                      |                                         |              |                                       | 区分                          |                            |          |
|                | 選択 支店名 矛             | 自金種目 口座番号 名詞                            | 人 依頼人コード     | 委託者コード 代表 スロ座 1                       | * 総給買 -                     | 4<×0                       |          |
|                | ● 本店堂業部              | 当座 0000001 しんきん商                        | E 0010123456 | - 0                                   |                             |                            |          |
|                | 本店営業部                | 普通         0000002         しんさん商目       | F -          | - 0                                   |                             |                            |          |
|                |                      |                                         | 変更           | >                                     |                             |                            |          |
| $(\mathbf{a})$ |                      | 57 1                                    | ブトの「         |                                       |                             | <br><br>わっ四며               |          |
| (3)            |                      |                                         |              | □座車끤」                                 | 懶に設た                        | こ<br>て<br>れ<br>る<br>限<br>長 | 観と       |
|                | 人力してく                | ください。                                   |              |                                       |                             |                            |          |
|                | 「ご契約先                | 確認暗証番                                   | 弓」を入力        | 」し <mark>ОК</mark> を                  | クリック                        | してくださ                      | い。       |
| _              | 契約口座情報変更             |                                         |              |                                       | 1                           |                            |          |
| -              | オンライン取引限             | しる 哈<br>度額の変更 <sup>②</sup>              |              |                                       | T                           |                            |          |
|                | ① 金額は、数字のみで入力してくださ   | U.,                                     |              |                                       | <br>  <mark>※1</mark> 画面に   | 表示される上限権                   | 欄の金額は、現在 |
|                | -                    | 一回甲位の限度額<br>口座単位 ※1上限                   | -日申:         | ©©>>>>>>>>>>>>>>>>>>>>>>>>>>>>>>>>>>> | ご契約                         | 中の限度額とは                    | 異なります。   |
|                | 振蓄限度額                | 円 999,999,99                            | ляя          | 999,999,999円                          | 現在ご<br>  お問い                | 契約中の限度額(                   | は、お取引店に  |
|                | ※ 2<br>事前登録振込限度額     | 円 999,999,99                            | в            | 999,999,999円                          | 00 00 01                    |                            |          |
|                | 都度指定振込限度額            | 円 999,999,99                            | m m          | 999,999,999円                          | │<br>│ <mark>※</mark> 2「寓前ǎ | 登録1回・1日।                   | は、現在、    |
|                | 収納サービス限度額            | 円 999,999,99                            | н п          | 999,999,999円                          | ご利用                         | いただけません。                   |          |
|                | ** 3<br>  ファイル伝送 限度額 | 頃の変更                                    |              |                                       | ×2 []]                      | イル伝送」欄けた                   | 「刧約内穴により |
|                |                      | T I I I I I I I I I I I I I I I I I I I | 一回単位の限度額     | L 80                                  | 表示さ                         | れない場合がご                    | ざいます     |
|                | 総合振込現度額              | L168.4472                               | ۳            | 999,999,999円                          |                             |                            |          |
|                | 給与振込限度額              |                                         | 円<br>日       | 999,999,999円                          |                             |                            |          |
|                | 賀与振込限度額              |                                         | P3           | 999,999,999円                          |                             |                            |          |
|                | ご契約先確認暗証番            | 号の入力 🛛                                  |              |                                       |                             |                            |          |
|                | 以上の内容を確認のうえ、ご契約先確認   | 2時証番号を入力し、「OK」ボタンを押してくた                 | iatv.        |                                       |                             |                            |          |
|                | ご契約先確認暗証番号           | ۵                                       |              |                                       |                             |                            |          |
|                |                      |                                         |              |                                       |                             |                            |          |
|                |                      | クリア                                     | ок >         |                                       |                             |                            |          |
|                |                      | לעד                                     | ок >         |                                       |                             |                            |          |

<u>インターネットバンキングから現在ご契約いただいている限度額を</u> <u>引き上げることはできません</u>ので、所定の依頼書をお取引店にご提出 のうえ、お手続きください。